## **ADS Application Notes**

Wireless Communication Laboratory Department of Electrical and Electronic Engineering Hong Kong University of Science and Technology

# **The Components Characterization Using ADS**

### Introduction

This application note describes the design procedure of developing accurate models for different component behavior using agilent's ADS. In the following part of this note, I will show the design procedures step by step.

### **Design procedures**

1. SMA model

In this design, the SMA will be modeled as a phase shift plus an inductor and a capacitor. The phase shift will be modeled by an ideal transmission line. The category for select ideal transmission line is given below.

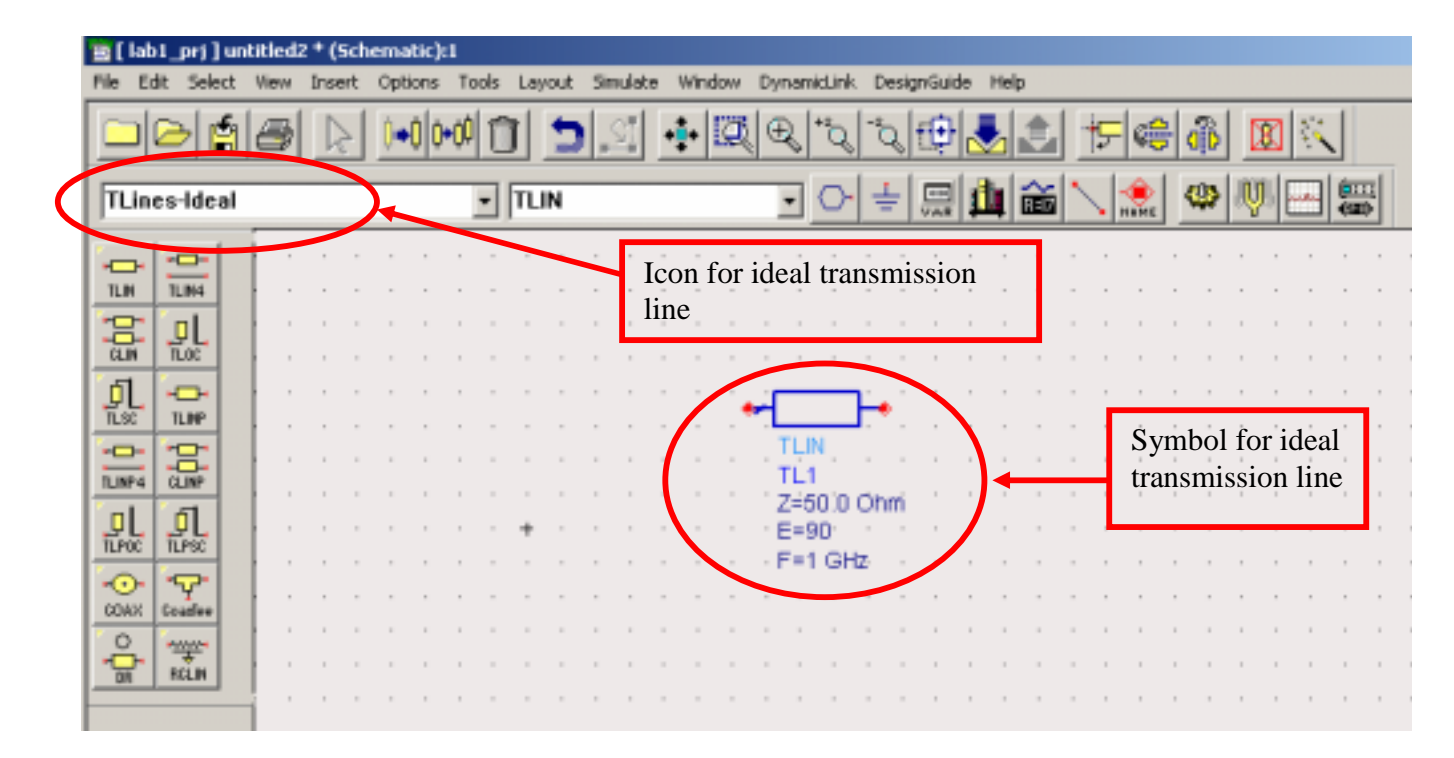

We can choose the electrical length for the transmission line. And after that we need to choose the lumped element for completing the model for the SMA. The icon for the lumped element is given below:

|   | 🖀 [ lab1_prj ] untitled2 * (Schematic):1                                                                                                    |                                                                   |
|---|----------------------------------------------------------------------------------------------------|-------------------------------------------------------------------|
|   | File Edit Select View Insert Options Tools Layout Simulate Window DynamicLink DesignGuide Help                                                                                                    |                                                                   |
|   | <u></u>                                                                                                    | 1 <b>5 6 8 1</b> 1                                                |
| ( | Lumped-Components C - 🛨 🔤 🏥                                                                                                    | 🎽 🔪 🏩 🔍 🗮                                                         |
|   | Image: Second second second | L<br>L<br>L<br>L=10 ptr                                           |
|   |                                                                                                    | Symbol for lumped<br>components, resistor,<br>capacitor, inductor |

The final schematic for modeling the performance of SMA is shown below:

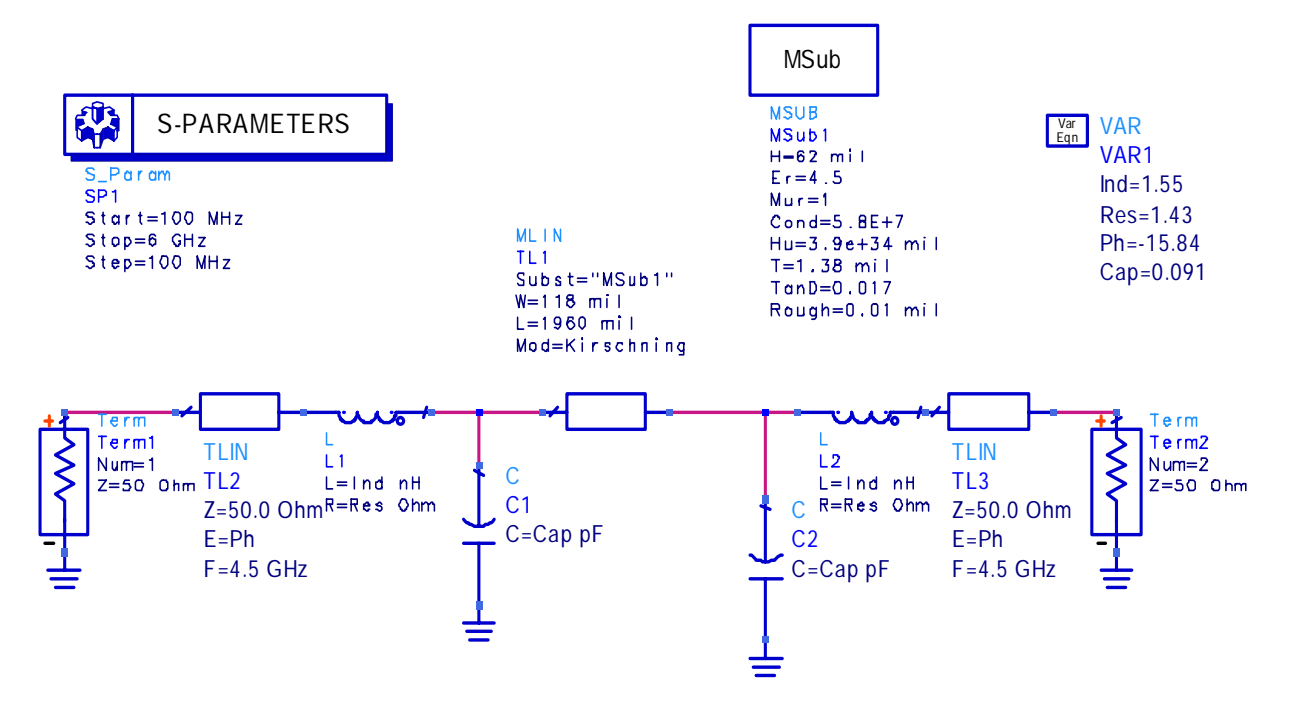

From it we can see that we need to use the microstrip line to connect the two SMA. So the category for defining microstrip line is given below:

|   | 📑 [ ləb1_prj ] u | ntitled:   | 3 * (Schematic):1            |             |                             |            |          |               |              |                 |                 |       |              |   |       |   |
|---|------------------|------------|------------------------------|-------------|-----------------------------|------------|----------|---------------|--------------|-----------------|-----------------|-------|--------------|---|-------|---|
|   | File Edit Select | View       | Insert Options Tools Layo    | ut Simulate | Window D                    | ynamicLink | DesignGu | ide Hei       | þ            |                 |                 |       |              |   |       |   |
|   |                  | Ø          |                              | <u>) I</u>  | •  Q (                      | £ * 2      | °0 [1    | } 🛃           | ¢            | ÷               | 68              | ŝ.    | X            | 1 |       |   |
| Q | TLines-Micro     | strip      | I MLI                        | N           |                             | • •        | -   -    | 1             | ŝ            | $\geq$          | ê.              | ۵     | <b>V</b> I E | - |       |   |
|   | -00- 合于 -        | 1          |                              | <br>        |                             |            |          |               | -            |                 |                 |       | •            | - | <br>• | • |
|   |                  |            | Icon for microstrip          | ,<br>,<br>, | MSub -                      |            |          |               | 1            |                 |                 |       |              |   | <br>1 | 1 |
|   |                  |            |                              | - 7         | MSUB                        |            |          |               |              | MLIN            |                 |       |              |   |       | 1 |
|   | The The Stange   |            |                              |             | MSub1<br>H=10:0 m           |            |          |               | -            | Sub:<br>W=2     | st="MS<br>5.0 m | Sub1" |              | - | <br>• |   |
|   |                  |            | Various types <sup>+</sup>   |             | Er=9.6<br>Mur=1<br>Cond=1.0 | E+50       |          |               | -            | L=10            | n 0.00          | 11    |              | - |       |   |
|   |                  | <b>F</b> 1 | of microstrip<br>transitions |             | Hu=3.9e+<br>T=0 mil         | 034 mil    |          |               |              |                 |                 |       |              | - |       |   |
|   | Mind rindela     |            |                              |             |                             | mit -      | Ic<br>of | on fo<br>micr | r de<br>ostr | finin<br>ip lin | g pro<br>ie     | opert | ies          |   |       |   |
|   | er er            |            |                              |             |                             |            |          |               |              |                 |                 |       |              |   |       |   |

We need to tune the value of the inductor and capacitor and the length of the ideal transmission line to fit the measured S-parameters including the magnitude and phase.

#### 2. Via model

We will not mention the theory of the vias. In a word, we will model the via as a inductor with a shunt parasitic capacitor. The schematic for the via model is shown below:

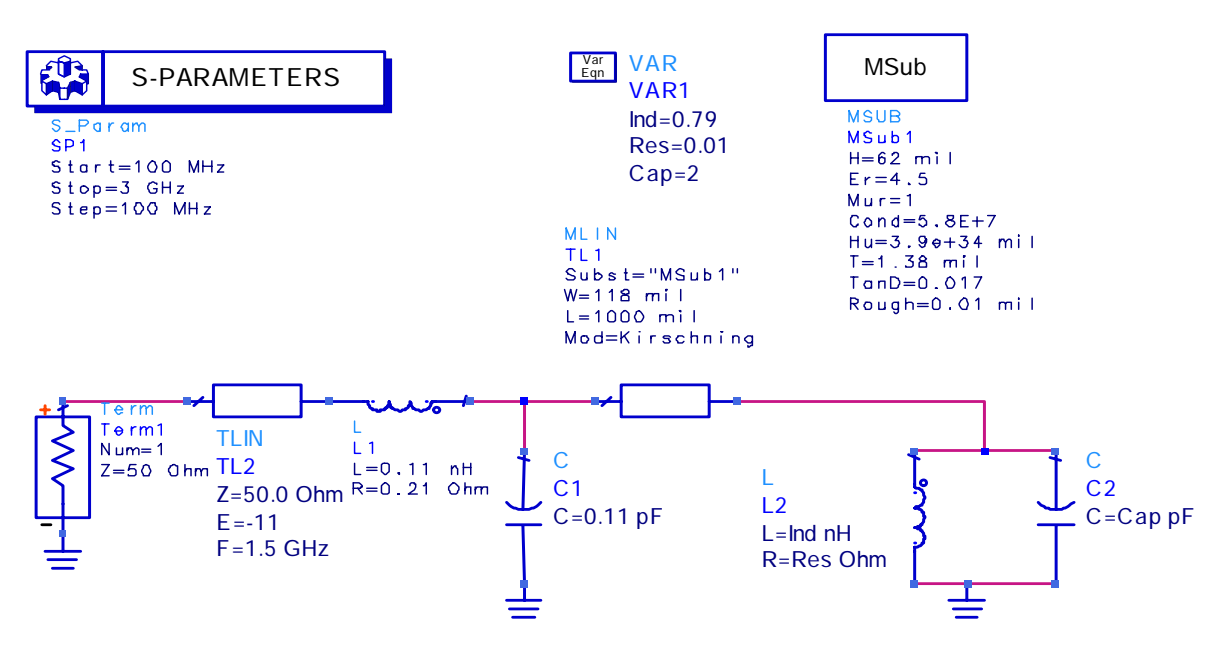

We will use the tuning function in the ADS to do the fitting. First we need to define the variables to be tuned. The icons are shown below:

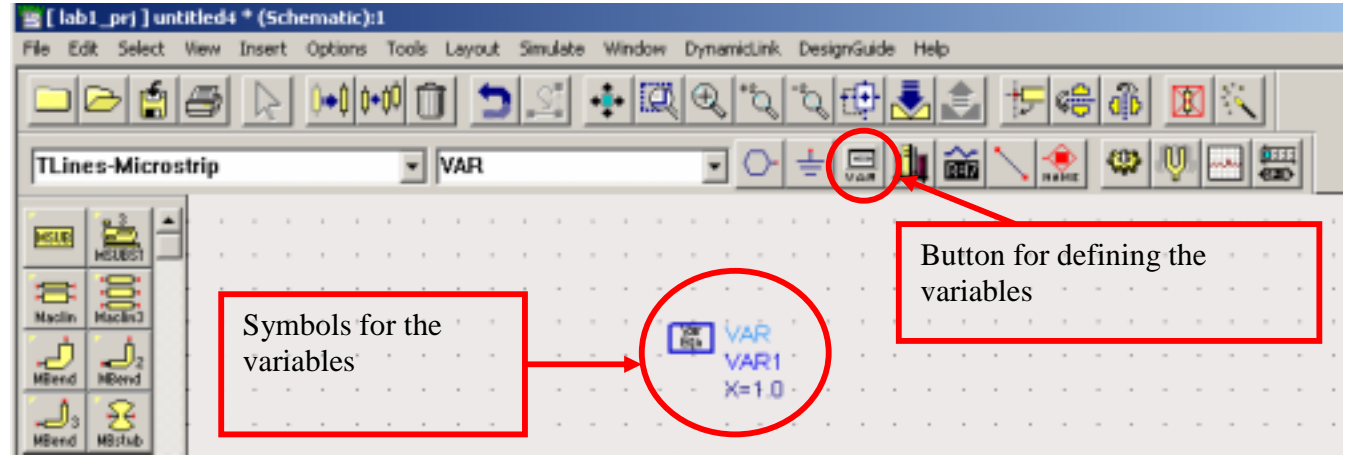

After simulation 'click' the symbols for the variables in the schematic, pressing 'shift', then 'click' the button for the tuning to start the tuning of the circuit. The button for tuning is given below:

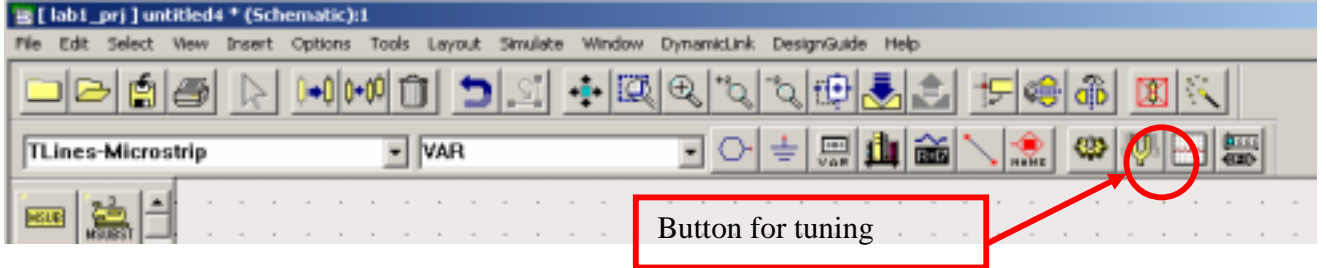

A tuning window will be prompted and is similar to the window below:

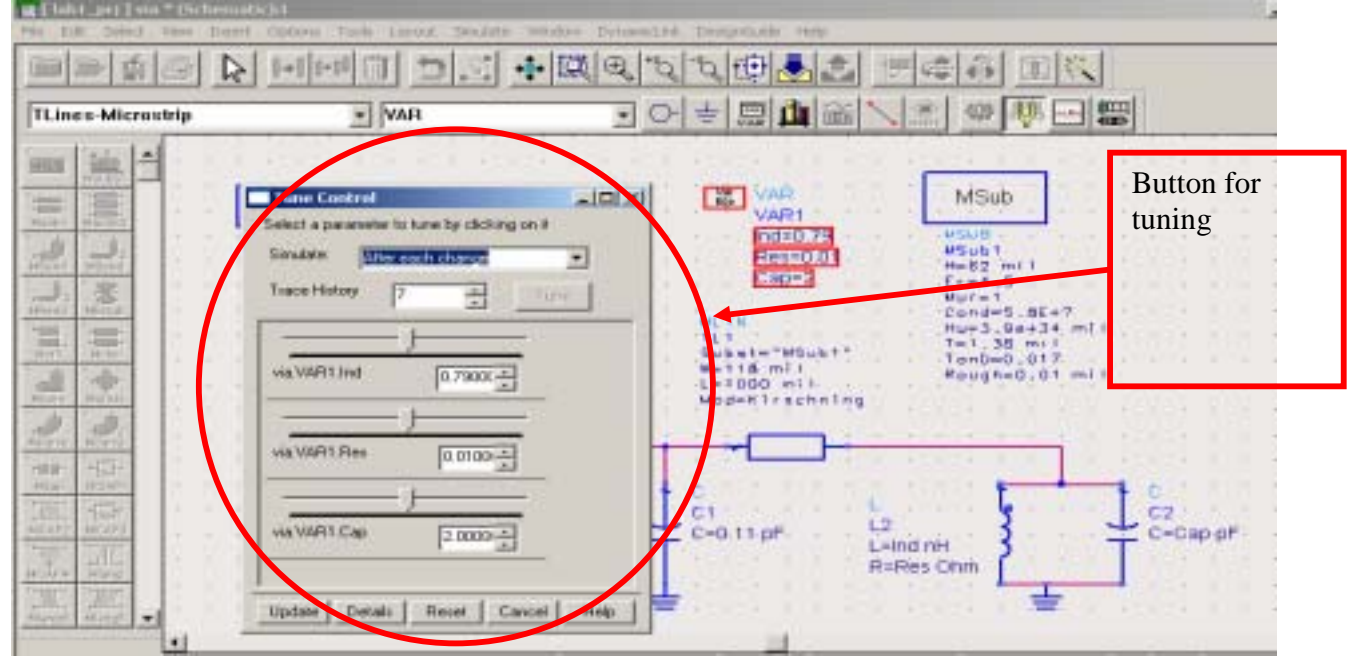

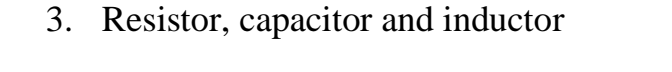

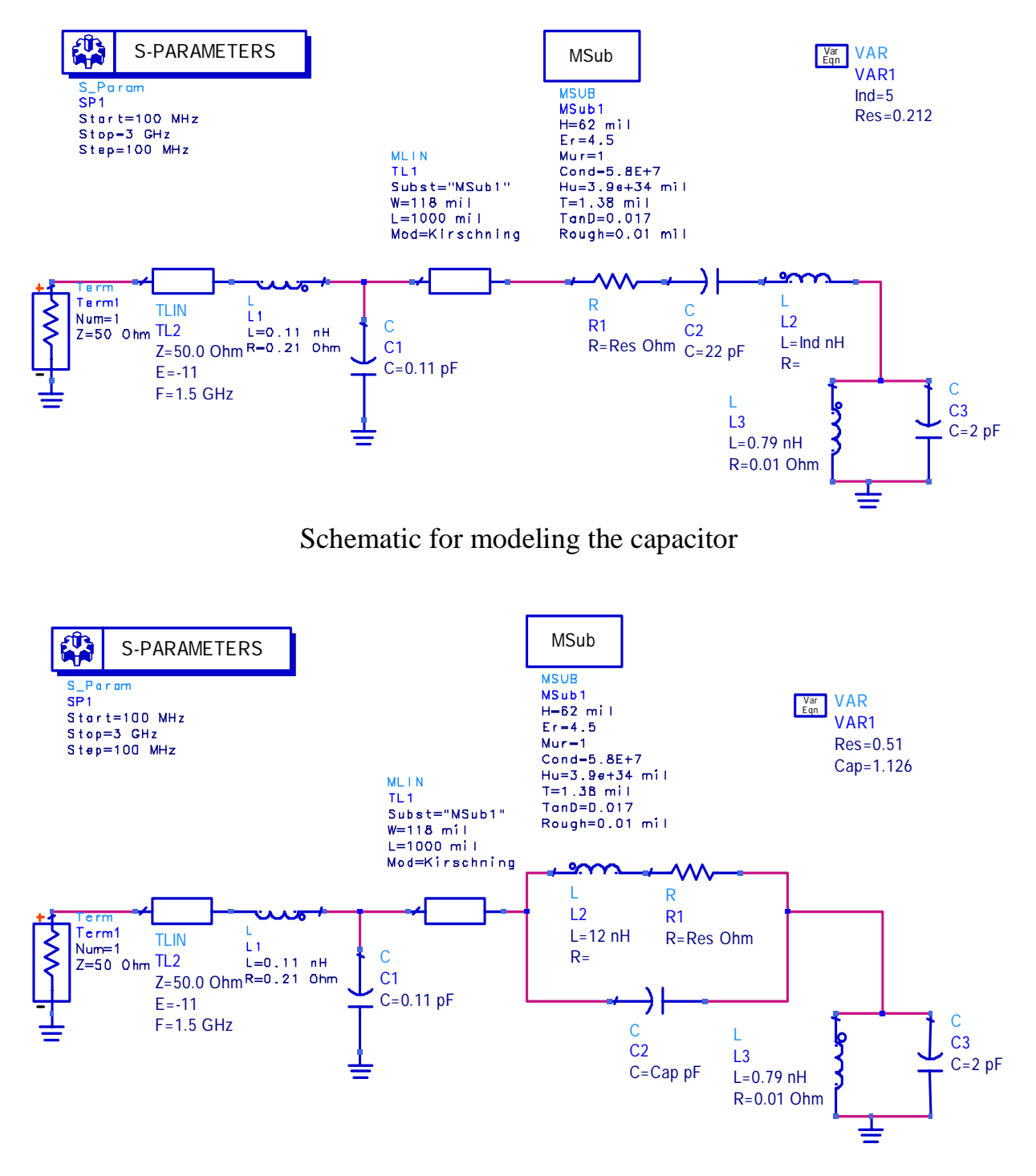

Schematic for modeling the inductor

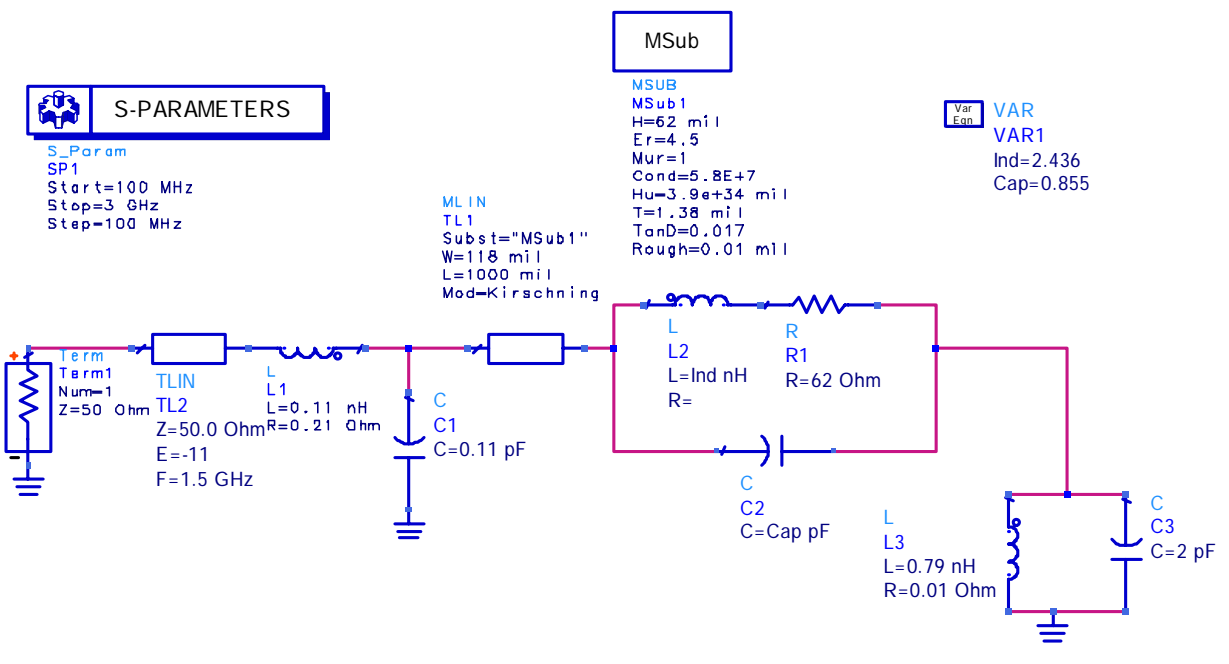

Schematic for modeling the resistor

#### 4. Results

The results are something similar to the figure shown below:

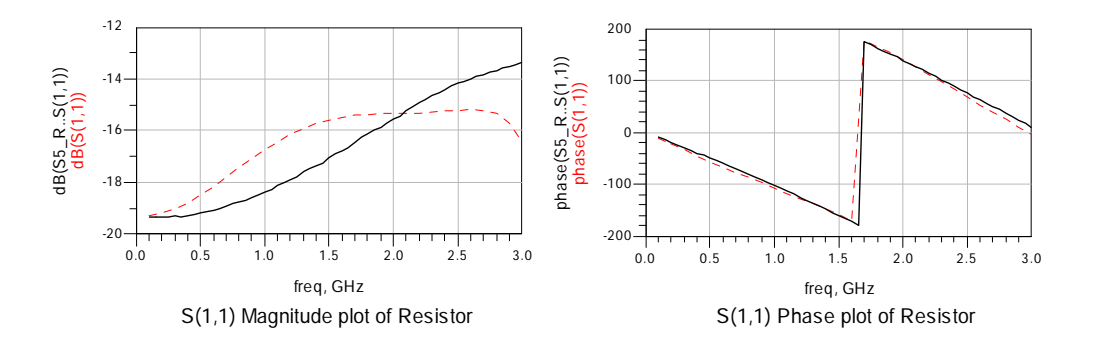

We need to fit both the magnitude and the phase.

### Conclusion

In this note we show how to model the behavior of different components using ADS. All the necessary steps including the setting about tuning are given in this note. We can do the

parameters tuning easily with the help of ADS. It is very useful to do the modeling in modern design technique. And the agilent's ADS is powerful to do the circuit modeling.